# S21系列指纹模块

# 用户手册

## (Ver 1.0)

# 深圳艾迪数通电子有限公司

## www.szadst.com

www.szadstdz.1688.com

# 产品命名规则

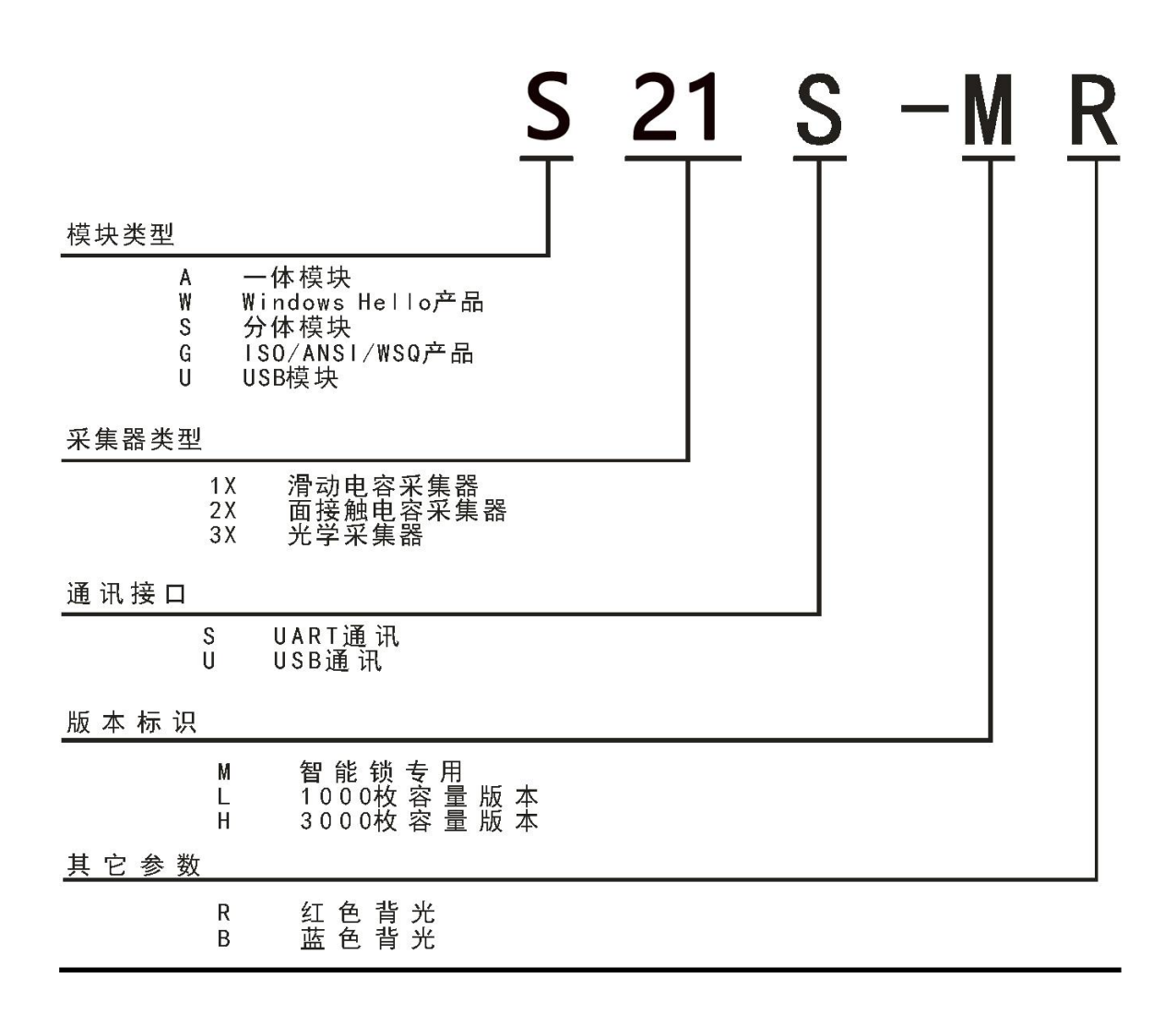

#### 一、概述

S21的设计是能独立完成指纹采集、指纹登记、指纹比对和指纹搜索功能的多合一的指纹识别二次开发模块, 具有体积小、功耗低、通用接口、可靠性高、使用超级简单、可扩展大容量1:N识别(5000枚指纹,不分组识别 响应时间小于2.5秒)等优点,可以轻松将其嵌入用户系统,组成满足客户需求的指纹识别产品。

S21采用进口指纹识别算法,具备

- 自学习功能:指纹识别过程中,最新提取的指纹特征值识别成功后 将该特征值融合到指纹数据库中,使用户在使用过程中越用越好 用。
- 360度自动校正识别功能:在模块上任意角度按压 正确注册的手 指,比对都可以通过。
- 指纹认假率低:最大可做到0.0001%,即在100万不同的指纹里,随 机挑取一枚指纹,用100万里的其他枚指纹依次和选取的指纹比 对,会出现一次识别通过。
- 指纹拒真率低:最大可做到0.0001%,在已经存在的100万枚指纹 里,分别用100万枚指纹里的指纹按任意顺序比对100万次,会出现 一次识别不通过。

#### 应用领域:

- 指纹门禁机
- 指纹寻根器
- 指纹考勤机
- 指纹储物柜
- 指纹汽车一键启动
- 指纹印章
- 指纹锁
- 指纹保险柜
- 指纹 POS 终端机
- 医院病例指纹管理
- 智能控制设备等

**ADST** 深圳艾迪数通电子有限公司 <u>www.szadst.com</u> <u>www.szadstdz.1688.com</u>

## 二、外形及接口描述

#### 2.1 外形及接口定义

2.1.1 S21尺寸图

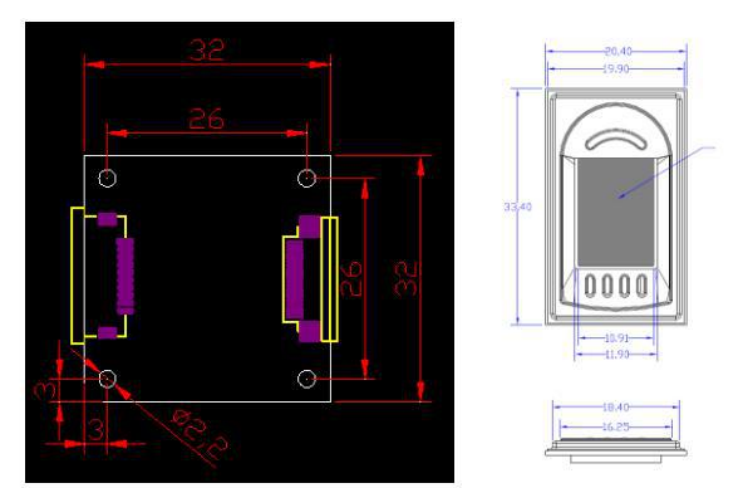

图2-1 S21尺寸图(正面兼容FPC1011结构,背面要空出两侧2mm用于固定)

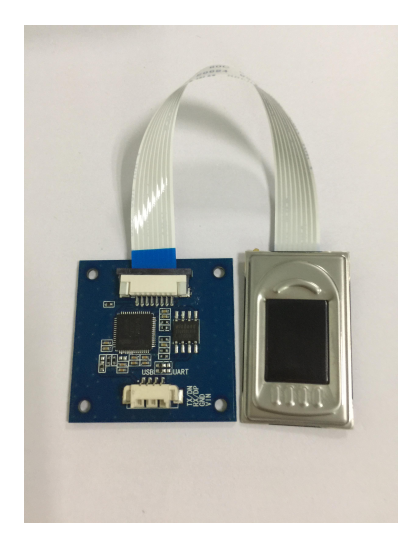

图2-2 S21外观图

**ADST** 深圳艾迪数通电子有限公司 www.szadst.com www.szadstdz.1688.com

2.1.2 S21 接口定义

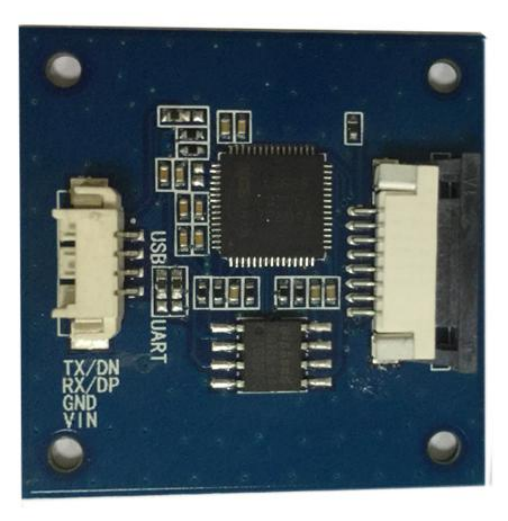

RST: 使模块复位,低电平有效(此引脚在不间断给模块供电下需要用,其他情况下 建议悬空处理)

VIN: 指纹模块主电源, 默认3.3V

GND: 电源地

- RX/DP: 模块接收数据管脚
- TX/DN: 模块发送数据管脚
- +3.3V: 手指检测功能电路电源
- Wakeup: 手指检测功能输出管脚, 有手指按上时输出高电平

#### (上图为1.25mm间距插座)

2.1.3 S21 功能型号

| 型号                                  | 对应功能描述                                   |  |
|-------------------------------------|------------------------------------------|--|
| S21S-L, S21S-H, S21S-M, S21U-L, S21 | 1、"A":一体模块                               |  |
| U–H                                 | 2、"32":光学传感器的一种                          |  |
|                                     | 3、"S":串口通讯、"U":USB通讯,支持安卓平台              |  |
|                                     | 4、"H": 5000枚存储容量、"L": 1000枚存储容量、"M": 锁具专 |  |
|                                     | 用,1000枚存储容量,不支持指纹数据传送                    |  |

## 三、模块的技术特性

#### 3.1 技术特性

| 项目                     | 描述                                           | 备注       |  |  |
|------------------------|----------------------------------------------|----------|--|--|
| 型号                     | S21                                          |          |  |  |
| СРИ                    | 120MHz主频、1M Bits Flash Memory、128KB SRAM     |          |  |  |
| 指纹采集器                  | TCS2SS 电容式传感器                                |          |  |  |
| 指纹图像大小                 | 208 x 288 (pixel), 508DPI                    |          |  |  |
| 指纹登记容量                 | 默认为1000枚,可扩展5000枚                            |          |  |  |
| 认假率 (FAR)              | < 0.001 % (安全等级Security Level 为 3 )          |          |  |  |
| 拒真率 (FRR)              | < 0.1 % (安全等级Security Level 为 3 )            |          |  |  |
| 比对方式                   | 1:N 及 1:1 比对                                 |          |  |  |
| 指纹模板大小                 | 570字节 Byte                                   |          |  |  |
| 安全等级设置                 | Level 1 至Level 5可设置,出厂设置值: Level 3           |          |  |  |
| 处理速度 指纹特征提取取时间< 0.45 秒 |                                              |          |  |  |
|                        | 1:N 比对时间(3000 枚满注册时) < 1.5 秒                 |          |  |  |
| 通讯接口                   | UART, 3. 3V-TTL电平 或 USB通讯                    |          |  |  |
| 串行通讯参数                 | 串行通讯参数 无奇偶校验Parity = NONE, 1个停止位Stop Bit = 1 |          |  |  |
|                        | 无流控Flow Control = NONE                       |          |  |  |
|                        | 波特率为9600、19200、38400、57600、115200(bps)       |          |  |  |
|                        | 出厂设置: 115200bps                              |          |  |  |
| 工作电压                   | vin电压: DC3.3V±10%                            | 也可定制5V供电 |  |  |
| 工作电流                   | 小于30mA,采集指纹时峰值小于80mA (瞬间电流)                  |          |  |  |
| 休眠电流                   | 小于10uA                                       |          |  |  |
| 工作环境                   | 工作温度: -10℃ - 60℃                             |          |  |  |
|                        | 相对湿度: 20% - 80%                              |          |  |  |

表3-1 S21模块技术特性

#### 3.2 出厂设置值

| 项目                                                   | 初始值         |
|------------------------------------------------------|-------------|
| 安全等级 Security Level (1~5)                            | 3           |
| 指纹采集超时时间 Finger Print Time Out(0~60S)                | 0 秒,即没有超时时间 |
| 波特率 BaudRate (9600, 19200, 38400, 57600, 115200) BPS | 115200 bps  |
| 指纹重复检查 Duplication Check (ON/OFF)                    | ON          |

表3-2 出厂设置值

**ADST** 深圳艾迪数通电子有限公司 www.szadst.com www.szadstdz.1688.com

### 四、开发与使用

- 1、开发要点
- 通讯过程除FP Cancel指令外,其它指令的发送、接收必须要遵循一发一收的原则,两个指令发送间隔时间要 求大于等于20ms,小于此时间可能导致后面的指令不响应。
- 🔸 从模块Target 至 Host 中传输24byte以上数据时,利用响应数据包(Response data packet)。
- 📥 Host在没有收到应答时,请不要向 TARGET 发送指令。
- 模块指示灯默认不需要控制,在处理指令时会自动开启采集器指示灯,若采集到正确指纹,则自动关闭指示 灯;若没采集到正确指纹,则采集器灯一直亮着。使用时也可以根据自己需求利用 Sensor LED Control 指 令控制开启或关闭采集器指示灯。
- 本设备具有口令保护模式,设备密码设定后,如果不通过密码确认则不能使用大部分指令。若没设定设备密码,则不用通过密码确认也可以使用所有指令。
- 븆 模块上电即自动进入初始化,时间需要300ms左右,建议在给模块上电后等待350ms后向模块发送指令。
- ➡ 本模块带有自动手指检测功能,即在低功耗模式下有手指按在 指纹采集器上,模块的Wakeup脚会输出高电 平。具体操作如下:
  - 1、模块的+3.3V要保持一直供电,不能断开。
  - 2、需要低功耗时,断开VIN电源,这时有手指接触到指纹采集器玻璃,模块的WKP脚会输出高电平,拿开又变回低电平。
  - 3、检测到WKP输出高电平后,需要指纹模块工作时,接通VIN电源,等待350ms后向模块发送指 令。
- 2、使用流程

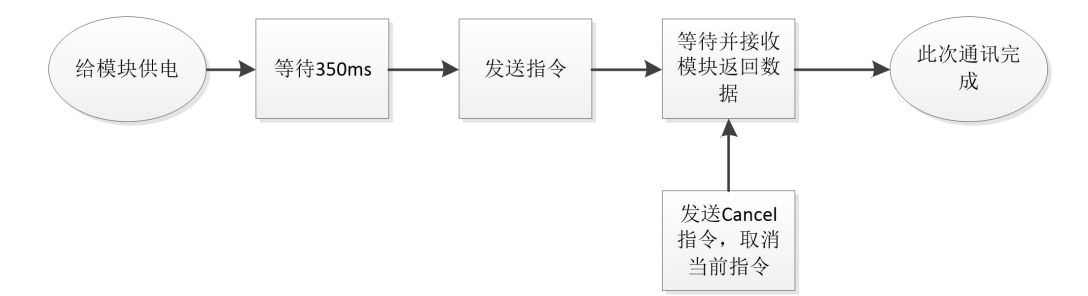

## 五、功能列表

| No | Command Name           | Code   | Function                                     |  |
|----|------------------------|--------|----------------------------------------------|--|
| 1  | Enrol1                 | 0x0103 | 录入指纹:根据编号录入一枚指纹,存Template到模块里。               |  |
| 2  | Verify                 | 0x0101 | 1:1 比对:按下手指和指定编号中已注册的 Template 比对。           |  |
| 3  | Identify               | 0x0102 | 1:N比对:按下手指和所有已注册的Template比对。                 |  |
| 4  | Identify Free          | 0x0125 | 循环比对:循环 按下手指和所有已注册的 Template 比对,直至           |  |
|    |                        |        | 收到 FP Cancel 指令为止。                           |  |
| 5  | Enroll One Time        | 0x0104 | 快速录入指纹: 根据编号, 按一下手指即可录入一枚指纹, 存               |  |
|    |                        |        | Template 到模块里。                               |  |
| 6  | Change Template        | 0x0129 | 注册并替换指纹: 在指定编号中录入指纹, 如指定编号中已存在               |  |
|    |                        |        | Template, 会替换原有 Template。                    |  |
| 7  | FP Cancel              | 0x0130 | 终止与指纹采集有关的指令的运行。                             |  |
| 8  | Clear Template         | 0x0105 | 删除指定编号中已注册的 Template。                        |  |
| 9  | Clear All Template     | 0x0106 | 删除已注册的所有 Template。                           |  |
| 10 | Get Empty ID           | 0x0107 | 获取可注册的 Template 编号。                          |  |
| 11 | Get Broken Template    | 0x0109 | 检查已注册的所有 Template 的损坏情况。                     |  |
| 12 | Read Template          | 0x010A | 读出指定编号中已注册的 Template。                        |  |
| 13 | Write Template         | 0x010B | 在指定编号中写入 Template。                           |  |
| 14 | Set Parameter          | 0x013A | 设置或获取设备参数。                                   |  |
| 15 | Get F/W Version        | 0x0112 | 获取Firmware的 Version 信息。                      |  |
| 16 | Finger Detect          | 0x0113 | 检测指纹输入状态。                                    |  |
| 17 | Get Feature Data Of    | 0x011A | 获取 按一次手指生成的 Template 数据。                     |  |
|    | Captured FP            |        |                                              |  |
| 18 | Identify Downloaded    | 0x011C | 从 Host 收到的一个或两个 Template 数据,与按下的手指进行比        |  |
|    | Feature With Captured  |        | 对。                                           |  |
|    | FP                     |        |                                              |  |
| 19 | Sensor Led Control     | 0x0124 | 打开或关闭 LED 灯。                                 |  |
| 20 | Set Device Password    | 0x0126 | 设置设备的通讯 Password。                            |  |
| 21 | Verify Dvice Password  | 0x0127 | 确认设备的通讯 Password。                            |  |
| 22 | Exit Device Password   | 0x013B | 将设备的通讯 Password 确认状态设置为不确认状态。                |  |
| 23 | Get Enroll Count       | 0x0128 | 获取设备中已注册的指纹个数。                               |  |
| 24 | Up Image               | 0x012C | 采集按下的指纹图像并发送至 Host。                          |  |
| 25 | Identify With Image    | 0x0138 | Host 传入指纹图像与己注册的所有 Template 数据之间进行 1:N       |  |
|    |                        |        | 比对。                                          |  |
| 26 | Verify With Image      | 0x0139 | Host 传入图像与指定编号中的 Template 数据进行 1:1 比对。       |  |
| 27 | Identify With Template | 0x012E | Host 传入 Template 数据与已注册的所有 Template 数据进行 1:N |  |
|    |                        |        | 比对。                                          |  |
| 28 | Verify With Template   | 0x012D | Host 传入 Template 数据与指定编号中的 Template 数据进行 1:1 |  |
|    |                        |        | 比对。                                          |  |
| 29 | Adjust Sensor          | 0x0137 | 调节采集器,以便采集到正确图像。(指令只适用于 TCS2 传感              |  |
|    |                        |        | 器)                                           |  |
| 30 | Test Connection        | 0x0150 | 检查 Target 与 Host 之间是否通讯正常。                   |  |

#### 六、附录

#### 正确按指纹的方法

注册指纹时先观察一下要注册手指的指纹纹心位置,按压时使指纹纹心尽量对正采集窗口的中心,使手指尽量平 放,稍微用力按压,按压时不要移动;注册时越严使用时越宽松;注册完成后最好验证几次。指纹设备可采集用户的任 意一个手指,不过从使用习惯和操作的便利性来看,拇指和食指容易采集到比较清晰的指纹图象,应用表现比较好,而 中指、小指和无名指就差一些,所以本建议大家使用拇指或食指。

在使用过程中,使用者的配合程度与使用效果有相当大的关系,登记和验证时手指难使用的原因多数是由于气候或 其它原因可能造成使用者的手指干、冷,指纹图象品质不够、无法采集到有效的指纹图象或者采集到的指纹图象提取不 到足够的特征点。所以,基本的使用原则是在采集和验证时,尽量保持手指具有一定的温度和湿度。

正确按压手指

| P        | 9    |
|----------|------|
| لترتيح ل | PR 1 |

#### 以下为不正确按压:

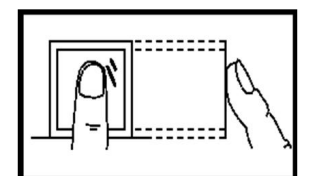

未放平

水平方向太偏离中心

太倾斜

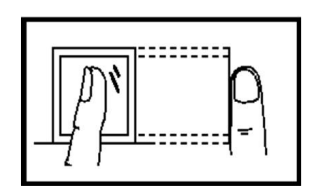

太靠下 垂直方向偏离中心